## Instructions to check CWIM Partnership status

Visit <u>www.cwimorg.com</u>

Log in by selecting the 'Log In' at the top right-hand corner of our website page:

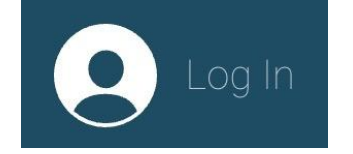

Enter the email address and password you used when signing up:

| Log In<br>New to this site? <u>Sign Up</u> |  |  |  |  |  |  |  |
|--------------------------------------------|--|--|--|--|--|--|--|
| Email *                                    |  |  |  |  |  |  |  |
| Email                                      |  |  |  |  |  |  |  |
| Password *                                 |  |  |  |  |  |  |  |
| Password                                   |  |  |  |  |  |  |  |
| Forgot password?                           |  |  |  |  |  |  |  |

Once logged in, select the drop-down arrow in the top right corner and select 'My Partnership'

|     | /    |
|-----|------|
| nta | Gift |
|     |      |
|     |      |
|     |      |
|     |      |
|     |      |
|     |      |
|     |      |

If your Partnership (indicated as Subscription) is active you will see the first image and by clicking the 'Active' button you will see the details as shown in the second image:

|                       |                                                         |          | Subscriptions                                                                                          |                      |                          |   |  |
|-----------------------|---------------------------------------------------------|----------|----------------------------------------------------------------------------------------------------|----------------------|--------------------------|---|--|
|                       |                                                         |          | View and manage the subscriptions you've purchased.                                                    |                      |                          |   |  |
| Subscriptions         |                                                         | ON       |                                                                                                    | Valid until canceled | Active                   | ^ |  |
| View and manage the s | subscriptions you've purchased.<br>Valid until canceled | Active V | \$169.50 per year<br>Payments completed: 2<br>Last payment: Oct 01, 2024<br>Next payment: Oct 01, 2025 | 0                    | Start date: Oct 01, 2023 |   |  |